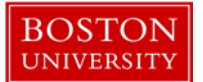

#### Kuali Coeus Research Management (KCRM) User Guide: Create and Update a Negotiation

#### Version 1.0: June 2015

**Purpose:** To create a Negotiation document to be used for tracking activities for Negotiation Agreements.

**Trigger / Timing / Frequency**: Once a request from a Principal Investigator, Sponsor, or other BU Office is received, requesting a negotiation agreement.

#### **Prerequisites**

• The Sponsor for the Negotiation Agreement should be set up in KCRM.

User Group Roles: Negotiation Administrator, Negotiation Creator

Menu Path: Central Admin > Negotiations

**Tips and Tricks**: It is important save your progress by clicking the Save button. Also progress can be saved by clicking the Negotiation Tab. When creating Activities on a Negotiation record, keep in mind that the Activity Start and End dates must be within the range of the Negotiation Start and End Dates. Activities cannot start before a Negotiation Start Date and they cannot end after a Negotiation End Date. Activity can be printed as a PDF and sorted in a variety of ways. The order in which activities are sorted would dictate the order that the activities are listed on the PDF. Similarly, a user can choose to only print Pending Activities, rather than all activities. Users can also print activities individually.

**Results and Next Steps**: Once the Fully Executed negotiation agreement is uploaded in KCRM, the following should take place: An email to <u>medaward@bu.edu</u> or <u>crcaward@bu.edu</u> should be sent to start the award intake process; the Administrative Coordinator, responsible for award intake, will obtain the necessary data for award intake from the Negotiation record; the Award Analyst will open appropriate negotiation record and if necessary will link the negotiation record to an Award.

**Process:** There are two main actions related to the KC Negotiations module: 1) A user can create a negotiation record; 2) A user can update a negotiation record. In either action, once each of the required fields have been completed a user must save their progress by clicking the Save button.

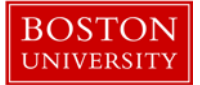

### Contents

| A. |    | Create a new negotiation record    | 3  |
|----|----|------------------------------------|----|
| a  | ι. | Complete the Document Overview     | 3  |
| b  | ). | Complete the Negotiation panel     | 3  |
| с  | :. | Save Negotiation Document          | 6  |
| B. |    | Negotiation Lookup Page            | 7  |
| a  | ι. | Negotiation Lookup                 | 7  |
| C. |    | Updating a Negotiation Record      | 9  |
| a  | ι. | Update Custom Data                 | 10 |
| D. |    | Adding Activities & Attachments    | 11 |
| а  | a. | Add Activity subpanel              | 11 |
| E. |    | Viewing Activities & Attachments   | 15 |
| а  | a. | Activity/Location History subpanel | 15 |
| b  | ). | All Attachments subpanel           | 16 |

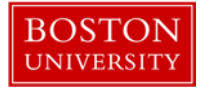

### A. Create a new negotiation record

Start the transaction in the Kuali Coeus Research Management portal and 1) navigate to the Central Admin Main Menu Tab. 2) Click the Add Negotiation icon.

| Ruali↓                                                                                                    |                                                                                                    | Provide Facelhard                                                                                                    |
|----------------------------------------------------------------------------------------------------|----------------------------------------------------------------------------------------------------|----------------------------------------------------------------------------------------------------|
| COEUS * Researcher Unit Central Admin H                                                                                                    | aintenance System Admin                                                                                                    | Logged in User: Jiking Logor                                                                                                    |
| Pre-Arard Proposit Conversioner Conversioner | Pre-Sobaristica Compliance  Conflict of Interest  Disformer  Dest Disformer  Sobarista Disformer  Sobarista Disformer  Copen and In Progress Disformer  Pretor Disform  Protocid  E | Quicklinkz           • Kr. Presematic Look           • Sourcet & Project almost<br>• Sourcet & Broden           • Address Robeit<br>• Address Robeit<br>• Bostonic Lookus<br>• Consolit Lookus<br>• Consolit Lookus<br>• Consolit Lookus<br>• Explored Lookus<br>• Explored Lookus<br>• |
|                                                                                                    | Arinnis © ©<br>Human Participans © ©<br>Pers Sabahistia Compilance<br>Dia Committee © ©<br>Protecti Daministee © ©<br>Protecti Daministee ©<br>Dia Schedulas ©<br>LaCUC Schedulas © | Essein Ros     Enformance     Enformance                                                                                                    |

a. Complete the Document Overview

The Negotiation document has one Negotiation Tab.

#### Negotiation

Enter Document Description in the Document Overview Panel for the Negotiation document using the following format: PIFirstLastName\_SponsorName.

| <br>- |     | _ |  |
|-------|-----|---|--|
|       | £ 1 |   |  |
|       |     |   |  |
|       |     |   |  |
|       |     |   |  |
|       |     |   |  |
|       |     |   |  |

The document description is a required field. There is a 30 character limit on this field.

| Document Overview             | ▼ hide |              |       |
|-------------------------------|--------|--------------|-------|
| Document Overview             |        |              |       |
| * Description:                |        |              |       |
| Organization Document Number: |        | Explanation: | .:: 6 |

b. Complete the Negotiation panel

All required fields on the Negotiation Panel must be completed before the Negotiation document can be saved. Complete the information in the Negotiation panel.

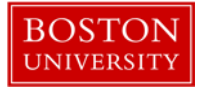

| Negotiation             | ✓ hide                                               | ζ       |   |                         |                     |                          |        |  |  |
|-------------------------|------------------------------------------------------|---------|---|-------------------------|---------------------|--------------------------|--------|--|--|
| Negotiation 2955        |                                                      |         |   |                         |                     |                          | ?      |  |  |
| * Negotiation Status:   | * Negotiation Status: Request Acknowledged/Docs Req. |         |   | Negotiatio              | on Dates: Start: 00 | 6/09/2015 <b>5 </b> End: | 6      |  |  |
| * Negotiator:           |                                                      | 3       |   | Negotiation Age         | in Days: 1 7        | : 1 7                    |        |  |  |
| * Agreement Type:       | select                                               | 4       | • | Anticipated Award Date: |                     |                          |        |  |  |
| Document Folder:        | -                                                    |         |   | 9                       |                     |                          |        |  |  |
| Negotiation Attributes: |                                                      |         |   |                         |                     |                          | 0      |  |  |
| * Negotiation Associ    | ation Type:                                          | None 10 |   |                         | Negotia             | tion Association ID:     | 16     |  |  |
|                         | * Title:                                             | :11     |   |                         |                     | 17 🔍 🕮                   |        |  |  |
| Principal Investigator  | Employee:                                            | 12      | ۹ |                         | Principal Investig  | ator Non-Employee:       | 18 🔍 🕮 |  |  |
| Admin Person:           |                                                      | 13      | ۹ |                         |                     |                          |        |  |  |
|                         | * Sponsor:                                           | 14      | 9 |                         |                     | Prime Sponsor:           | 19 🔍 🕮 |  |  |
| Spon                    | sor Award:                                           | 15      |   |                         | Suba                | ward Organization:       | 20 🔍 💷 |  |  |

| Data Quality                           | SOP Definition / Use                                       | Required |
|----------------------------------------|------------------------------------------------------------|----------|
| 1) Negotiation ID                      | Read Only: Automatically assigned by the system.           |          |
|                                        | Uniquely identifies the Negotiation document.              |          |
|                                        |                                                            |          |
|                                        | Note: The Negotiation ID number can only be used to        |          |
|                                        | search for a record once the document has been saved.      |          |
| <ol> <li>Negotiation Status</li> </ol> | This field is used to capture the current status of the    | Yes      |
|                                        | Negotiation. At the time of new Negotiation creation, the  |          |
|                                        | options are:                                               |          |
|                                        | 1. Abandoned                                               |          |
|                                        | 2. Fully Executed                                          |          |
|                                        | 3. In Negotiation                                          |          |
|                                        | 4. Limited Issues                                          |          |
|                                        | 5. On Hold                                                 |          |
|                                        | 6. Request Acknowledged/Docs Req.                          |          |
|                                        | 7. Signature In Process                                    |          |
|                                        | 8. Under Review                                            |          |
|                                        |                                                            |          |
|                                        | Note: The default status for a new negotiation document    |          |
|                                        | is Request Acknowledged/Docs Req.                          |          |
| <ol> <li>Negotiator</li> </ol>         | Click the lookup 🕙 icon to search for and return the name  | Yes      |
|                                        | of the Employee to populate the box. This field is used to |          |
|                                        | capture the Negotiator.                                    |          |

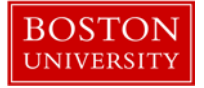

| Data Quality                                                              | SOP Definition / Use                                                                                                    | Required |
|---------------------------------------------------------------------------|----------------------------------------------------------------------------------------------------|----------|
| 4) Agreement Type                                                         | <ul> <li>This field is used to indicate the type of Negotiation. The options are:</li> <li>1. CTA Amendment</li> <li>2. Clinical Trial Agreement</li> <li>3. Data Use Agreement</li> <li>4. Industry Equipment Agreement</li> <li>5. Master Agreement</li> <li>6. Material Transfer Agreement</li> <li>7. Non-Disclosure Agreement</li> <li>8. SRA Amendment</li> <li>9. Sponsored Research Agreement</li> </ul> | Yes      |
| 5) Negotiation Dates<br>Start                                             | Click the <b>calendar</b> icon to select, or type in<br>mm/dd/yyyy format to populate the box with the desired<br>date. This field will reflect the start date of the<br>Negotiation. Note: The current date will prepopulate upon<br>creation of the negotiation, but it can be overwritten.                                                                                                    |          |
| <ol> <li>6) Negotiation Dates<br/>End</li> </ol>                          | Click the <b>calendar</b> icon to select, or type in<br>mm/dd/yyyy format to populate the box with the desired<br>date. This field will reflect the end date of the Negotiation.                                                                                                    |          |
| <ul><li>7) Negotiation Age in<br/>Days</li></ul>                          | Read Only: Automatically calculated by the system, the<br>Negotiation Age in Days represents the number of<br>weekdays days between the Start of the negotiation and<br>either the current date (if the negotiation is still in<br>progress) or the end date.                                                                                                    |          |
| <ul> <li>8) Anticipated Award Date</li> <li>9) Document Folder</li> </ul> | Click the <b>calendar</b> icon to select, or type in<br>mm/dd/yyyy format to populate the box with the desired<br>date. This field will reflect the anticipated start date of the<br>Award.                                                                                                    |          |
| 5) Document rolder                                                        | location on the Department Drive.                                                                                                    |          |
| 10) Negotiation<br>Associate Type                                         | <ul> <li>This field is used to associate a Negotiation with another</li> <li>KC module record. The options are:</li> <li>1. Award</li> <li>2. Institutional Proposal</li> <li>3. None</li> <li>4. Proposal Log</li> <li>5. Subaward</li> </ul>                                                                                                    | Yes      |
| 11) Title                                                                 | This field reflects the title for the Negotiation record.                                                                                                    | Yes      |

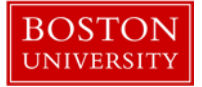

| Data Quality                                                  | SOP Definition / Use                                                                                                    | Required |
|---------------------------------------------------------------|----------------------------------------------------------------------------------------------------|----------|
| <ul><li>12) Principal Investigator</li><li>Employee</li></ul> | Click the lookup (S) icon to search the KCPerson table and<br>return the name of the Employee to populate the box. This<br>field is used to capture the Principal Investigator<br>Employee.                                                        | Yes      |
| 13) Admin Person                                              | This field will not be used and does not need to be populated.                                                                                                    |          |
| 14) Sponsor                                                   | Click the lookup Sicon to search the Sponsor table for a sponsor and return the value to populate the box.                                                                                                    | Yes      |
| 15) Sponsor Award                                             | This field reflects the Sponsor Award for the Negotiation record.                                                                                                    |          |
| 16) Negotiation<br>Association ID                             | Read Only: Automatically assigned by the system.<br>Uniquely identifies the Negotiation Association for<br>Negotiation Association Type None; For Negotiation<br>Association Type Award, the field will be used to look up<br>the Award ID number. |          |
| 17) Lead Unit                                                 | Click the lookup (S) icon to search the Unit Lookup table<br>and return the organizational unit/department for the<br>negotiation.                                                                                                    |          |
| 18) Principal Investigator<br>Non-Employee                    | Click the lookup Sicon to search the KCPerson table and<br>return the name of the Employee to populate the box. This<br>field is used to capture the Principal Investigator Non-<br>Employee.                                                      | Yes      |
| 19) Prime Sponsor                                             | This field indicates the prime sponsor, when present, for the negotiation.                                                                                                    |          |
| 20) Subaward<br>Organization                                  | Click the lookup (S) icon to search the Organization table<br>and return the name of the Subaward Organization for the<br>Negotiation.                                                                                                    |          |

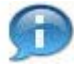

Note: While the Principal Investagator Employee field and the Principal Investagator Non-Employee field do not have an asterisk next to the field label, either of these two fields are required in order to save a newly created negotiation document.

c. Save Negotiation Document

The Negotiation document can be saved after required fields from the Document Overview panel and Negotiation panel are completed. At the bottom of the Negotiation Tab click the **Save** button.

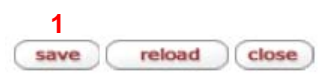

Click the 1) Save button to save all progress on the newly created negotiation record.

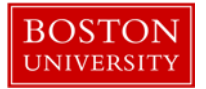

Negotiation 2

Document was successfully saved.

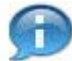

Note: Alternatively a user can click the 2) Negotiation tab to save the negotiation record.

## **B. Negotiation Lookup Page**

a. Negotiation Lookup

The Negotiation Lookup page provides several fields that can be used to look up an existing negotiation record. Use the provided fields to narrow your search.

Main

\* required field

Negotiation Lookup 🞅

| Negotiation ID:                   | 1      |      |    |       |     |       |
|-----------------------------------|--------|------|----|-------|-----|-------|
| Negotiation Association Type:     | select | 2    |    | • 🔍 🛄 |     |       |
| Negotiation Association ID:       |        | 3    |    | _     |     |       |
| Negotiation Age:                  |        | 4    |    |       |     |       |
| Principal Investigator Full Name: |        |      | 5  |       |     |       |
| Requisitioner Id:                 | 6      |      |    |       |     |       |
| Sponsor Code:                     | 7      | s) 🛄 |    |       |     |       |
| Sponsor Name:                     |        | 8    |    |       |     |       |
| Title:                            |        | 9    |    |       |     |       |
| Negotiator Full Name:             |        | 10   | )  |       |     |       |
| Start Date From:                  | 11     |      |    |       |     |       |
| Start Date To:                    | 12     |      |    |       |     |       |
| Negotiation Status:               | select |      | 13 |       |     | . 🔍 🛄 |
| Proposal Type:                    | select |      | 14 |       |     |       |
| Unit Number:                      | 15     | ۵    |    |       |     |       |
| Unit Name:                        |        |      |    | 16    |     |       |
| Agreement Type:                   | select | 1    | 7  |       | - 9 |       |
| Follow-up Date From:              | 18     |      |    |       |     |       |
| Follow-up Date To:                | 19     | •    |    |       |     |       |
|                                   |        |      |    |       |     |       |

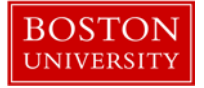

| Data Quality                                         | SOP Definition / Use                                                                                                    |  |  |  |  |  |  |  |
|------------------------------------------------------|----------------------------------------------------------------------------------------------------|--|--|--|--|--|--|--|
| 1) Negotiation ID                                    | Search by unique number of negotiation record.                                                                                                    |  |  |  |  |  |  |  |
| <ol> <li>Negotiation Association<br/>Type</li> </ol> | <ul> <li>Search by the association type for the Negotiation.</li> <li>1. Award</li> <li>2. Institutional Proposal</li> <li>3. None</li> <li>4. Proposal Log</li> <li>5. Subaward</li> </ul>           |  |  |  |  |  |  |  |
| 3) Negotiation Association ID                        | Search by the e-doc number (for example, the KC Award number<br>when the Negotiation Association is Award) for the type of<br>Negotiation Association.                                                |  |  |  |  |  |  |  |
| <ol> <li>A) Negotiation Age</li> </ol>               | Search by the auto generated age of the Negotiation.                                                                                                    |  |  |  |  |  |  |  |
| 5) Principal Investigator Full<br>Name               | Search by the name of the Principal Investigator.                                                                                                    |  |  |  |  |  |  |  |
| 6) Requisitioner ID                                  | Search by requisitioner ID field of a Subaward in the Subaward Module.                                                                                                    |  |  |  |  |  |  |  |
| 7) Sponsor Code                                      | Search by the Sponsor Code entered or populated after an associated award is linked to the Negotiation.                                                                                               |  |  |  |  |  |  |  |
| 8) Sponsor Name                                      | Search by the Sponsor Name entered or populated after an associated award is linked to the Negotiation.                                                                                               |  |  |  |  |  |  |  |
| 9) Title                                             | Search by Title of the Negotiation entered or populated after an associated award is linked to the Negotiation                                                                                        |  |  |  |  |  |  |  |
| 10) Negotiator Full Name                             | Search by the individual employee designated as the Negotiator.                                                                                                    |  |  |  |  |  |  |  |
| 11) Start Date From                                  | The beginning range date to look up start date for the Negotiation.                                                                                                    |  |  |  |  |  |  |  |
| 12) Start Date To                                    | The ending range date to look up start date for the Negotiation.                                                                                                    |  |  |  |  |  |  |  |
| 13) Negotiation Status                               | Search by the Negotiation status field.<br>1. Abandoned<br>2. Fully Executed<br>3. In Negotiation<br>4. Limited Issues<br>5. On Hold<br>6. Request Acknowledged/Docs. Req.<br>7. Signature in Process |  |  |  |  |  |  |  |
|                                                      | 8. Under Keview                                                                                                    |  |  |  |  |  |  |  |
| 14) Proposal Type                                    | linked to a Proposal.                                                                                                    |  |  |  |  |  |  |  |
| 15) Unit Number                                      | Search by the unit responsible for the administration of the project.                                                                                                    |  |  |  |  |  |  |  |
| 16) Unit Name                                        | Search by the corresponding name of the Unit for the Unit Number.                                                                                                    |  |  |  |  |  |  |  |

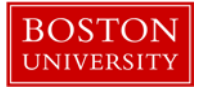

| Data Quality            | SOP Definition / Use                                            |  |  |  |  |  |
|-------------------------|-----------------------------------------------------------------|--|--|--|--|--|
| 17) Agreement Type      | Search by the Negotiation Agreement Type selected for the       |  |  |  |  |  |
|                         | Negotiation.                                                    |  |  |  |  |  |
|                         | 1. CTA Amendment                                                |  |  |  |  |  |
|                         | 2. Clinical Trial Agreement                                     |  |  |  |  |  |
|                         | 3. Data Use Agreement                                           |  |  |  |  |  |
|                         | 4. Industry Equipment Agreement                                 |  |  |  |  |  |
|                         | 5. Master Agreement                                             |  |  |  |  |  |
|                         | 6. Material Transfer Agreement                                  |  |  |  |  |  |
|                         | 7. Non-Disclosure Agreement                                     |  |  |  |  |  |
|                         | 8. SRA Amendment                                                |  |  |  |  |  |
|                         | 9. Sponsored Research Agreement                                 |  |  |  |  |  |
| 18) Follow-up Date From | The beginning range date to look up the date when a user should |  |  |  |  |  |
|                         | follow up on an activity.                                       |  |  |  |  |  |
| 19) Follow-up Date To   | The beginning range date to look up the date when a user should |  |  |  |  |  |
|                         | follow up on an activity.                                       |  |  |  |  |  |

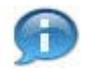

**Note:** Fields such as the **Negotiation ID** and the **Negotiation Age** can make use of operator functions to narrow a search: e.g. "**1..30**" would return a range of 1 through 30; "**<5**" would return values for the field Less Than 5; "**>10**" would return values Greater Than 10.

After identifying the Negotiation record that you want click the 1) open link to open the negotiation record.

| L | Acti  | ons           | Negotiation<br>ID | Negotiation<br>Association<br>Type | Negotiation<br>Association ID | Negotiation<br>Age | Principal<br>Investigator Full<br>Name | Requisitioner<br>Name | Sponsor<br>Code | Sponsor<br>Name | <u>Title</u>         | Negotiator<br>Full Name | Start Date | Negotiation<br>Status | Proposal<br>Type Code | <u>Unit</u><br><u>Number</u> | Agreement Type              | <u>Unit Name</u>           |
|---|-------|---------------|-------------------|------------------------------------|-------------------------------|--------------------|----------------------------------------|-----------------------|-----------------|-----------------|----------------------|-------------------------|------------|-----------------------|-----------------------|------------------------------|-----------------------------|----------------------------|
| 0 | pen i | <u>iedusa</u> | 36                | None                               | 2878                          | 32                 | JENNIFER L KING                        |                       | 300304          | Binax           | <u>test</u><br>title | ALEXANDRIA<br>HAAS      | 04/15/2015 | Eully<br>Executed     |                       | 1000000000                   | Non-Disclosure<br>Agreement | Charles<br>River<br>Campus |

## C. Updating a Negotiation Record

Upon re-entering a Negotiation record update the Document Overview panel if there are changes to the PI or Sponsor, and update the Negotiation panel where necessary. Over the lifecycle of the negotiation process the negotiation should be modified to: update the status of the negotiation record and log activities related to the negotiation lifecycle. To do so, the following panels must also be updated:

- Custom Data
- Activities & Attachments

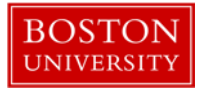

#### a. Update Custom Data

| Document Overview        | ▶ show |
|--------------------------|--------|
| Negotiation              | ▶ show |
| Custom Data              | ▶ show |
| Activities & Attachments | ▶ show |
| Medusa                   | ▶ show |

The Custom Data tab contains two panels: General and Important Dates. Complete fields only if they apply to the Negotiation Agreement Type.

| Custom Data Thide                |   |
|----------------------------------|---|
| General                          | ? |
| Full Group Name: General         |   |
| Clinicaltrials.gov Reg. No.:     | 1 |
| IND/IDE:                         | 2 |
| IRB Number:                      | 3 |
| Addgene Order Number:            | 4 |
| Budget Approved (Y/N):           | 5 |
|                                  |   |
| Important Dates                  | ? |
| Full Group Name: Important Dates |   |
| Master Agreement Start Date:     | 6 |
| Master Agreement End Date:       | 7 |
| MTA Expiration Date:             | 8 |

| Da | ta Quality                  | SOP Definition / Use                                                       | Required |
|----|-----------------------------|----------------------------------------------------------------------------|----------|
| 1) | Clinicaltrials.gov Reg. No. | If applicable, enter the ClinicalTrials.gov registration number.           |          |
| 2) | IND/IDE                     | If applicable, enter the appropriate three lettered value, "IND" or "IDE". |          |
| 3) | IRB Number                  | If applicable, enter the IRB Protocol Number.                              |          |
| 4) | Addgene Order Number        | If applicable, enter the Addgene order number.                             |          |
| 5) | Budget Approved(Y/N)        | Indicate whether or not the budget has been approved by                    |          |
|    |                             | entering the appropriate value of either "Y" or "N".                       |          |
| 6) | Master Agreement Start      | If this negotiation record is related to a Master Agreement,               |          |
|    | Date                        | enter the start date.                                                      |          |
| 7) | Master Agreement End        | If this negotiation record is related to a Master Agreement,               |          |
|    | Date                        | enter the end date.                                                        |          |
| 8) | MTA Expiration Date         | If this negotiation record is related to an MTA, enter the                 |          |
|    |                             | expiration date.                                                           |          |

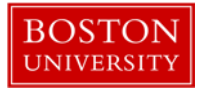

The custom data fields are only completed if the field(s) are applicable for the negotiation agreement. Date fields will require the date to be entered in a valid format. All other fields custom fields are alphanumeric. Unless a specific format is noted in the label, as is the case for the IND/IDE field which has a three character limit (for "IND" or "IDE") and the Budget Approved field which has a one character limit (for "Y" or "N"), an alphanumeric string may be entered for these fields.

After completing data in Custom Data fields, click the 1) Save button or the 2) Negotiation tab to save changes to the negotiation record.

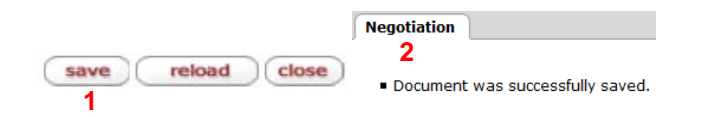

# **D. Adding Activities & Attachments**

| Document Overview        | ▶ show |
|--------------------------|--------|
| Negotiation              | ▶ show |
| Custom Data              | > show |
| Activities & Attachments | ► show |
| Medusa                   | > show |

The information provided in the Activities & Attachments panel is used to create **Activities** which track administrative actions that have taken place or that are in progress for an agreement. When adding an activity you will be required to provide the following:

- Location Where action on the activity is taking place.
- Activity Type A pulldown description that describes the activity.
- Activity Start Date The start date of an activity.
- Activity Description The notes/description for an activity.
- Attachments Description The Attachments description is only required if an attachment is uploaded. The description describe the file that is uploaded.
- a. Add Activity subpanel

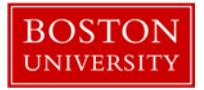

| ➡ hide Add Activity     |                              |                    |          |                  | ?                 |
|-------------------------|------------------------------|--------------------|----------|------------------|-------------------|
| * Location:             | select 1 🔹                   | * Activity Type:   | select 2 | •                | 3 Number of Days: |
| * Activity Start Date:  | 6/10/2015 4 📰                | Activity End Date: | 5        |                  | 6 Create Date:    |
| Follow-up Date:         | 7                            | Last Update:       |          | 8                | 9 Last Update By: |
| * Activity Description: |                              | 10                 |          | : 🔏 unr          | 1<br>estrict      |
| Attachments: 12 Browse  | * File:<br>No file selected. |                    | * De:    | scription:<br>13 | add               |
|                         |                              | add activity       | 14       |                  |                   |

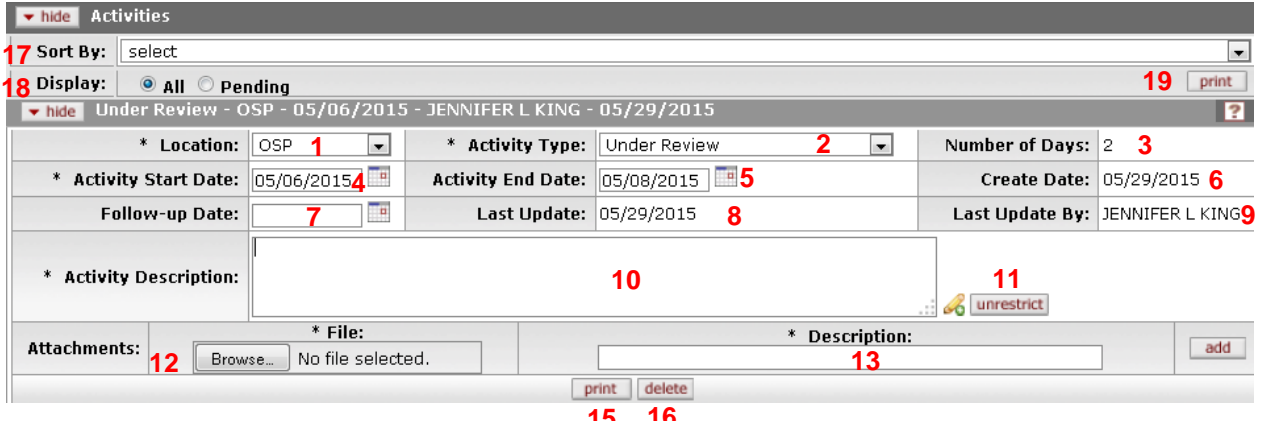

15 16

| Data Quality | SOP Definition / Use                                     | Required |
|--------------|----------------------------------------------------------|----------|
| 1) Location  | This field is used to capture the current location of an | Yes      |
|              | activity. The options are:                               |          |
|              | 1. BMC                                                   |          |
|              | 2. IBC                                                   |          |
|              | 3. OGC                                                   |          |
|              | 4. OSP                                                   |          |
|              | 5. OTD                                                   |          |
|              | 6. PAFO                                                  |          |
|              | 7. PI/DA                                                 |          |
|              | 8. Sponsor                                               |          |
|              | 9. VP Research                                           |          |

![](_page_12_Picture_0.jpeg)

| Data Quality           | SOP Definition / Use                                                 | Required |
|------------------------|----------------------------------------------------------------------|----------|
| 2) Activity Type       | This field is used to capture the current activity type for an       | Yes      |
|                        | activity. The options are:                                           |          |
|                        | 1. Ancillary Review                                                  |          |
|                        | 2. Approval                                                          |          |
|                        | 3. Budget Negotiation                                                |          |
|                        | 4. Contract Negotiation                                              |          |
|                        | 5. Converted Record                                                  |          |
|                        | 6. Correspondence Received                                           |          |
|                        | 7. Correspondence Sent                                               |          |
|                        | 8. Courier Package Received                                          |          |
|                        | 9. Courier Package Sent                                              |          |
|                        | 10. Documentation Gathering                                          |          |
|                        | 11. Executable Document Received                                     |          |
|                        | 12. Executable Document Sent                                         |          |
|                        | 13. Executed Agreement                                               |          |
|                        | 14. Meeting                                                          |          |
|                        | 15. Other                                                            |          |
|                        | 16. Review Docs                                                      |          |
|                        | 17. Revised Document                                                 |          |
|                        | 18. Signature in Process                                             |          |
|                        | 19. Under Review                                                     |          |
| 3) Number of Days      | Read Only: Automatically calculated by the system, the               |          |
|                        | Number of Days represents the number of weekdays                     |          |
|                        | between the Start of the Activity and either the current date        |          |
|                        | (if the activity is still in progress) or the Activity End Date.     |          |
| 4) Activity Start Date | Click the <b>calendar</b> icon to select, or type in mm/dd/yyyy      | Yes      |
|                        | format to populate the box with the desired date. This field         |          |
|                        | will reflect the start date of the Activity.                         |          |
| 5) Activity End Date   | Click the <b>calendar</b> icon to select, or type in mm/dd/www       |          |
| -,,                    | format to nonulate the box with the desired date. This field         |          |
|                        | will reflect the end date of the Activity                            |          |
| 6) Create Date         | Read Only: Automatically generated by the system, the                |          |
| of cleate Date         | Create Date is the date that the activity was created                |          |
| 7) Follow-up Date      |                                                                      |          |
| /) Tonow-up Date       | Click the <b>calendar</b> is it of to select, or type in mm/dd/yyyy  |          |
|                        | format to populate the box with the desired date. This field         |          |
|                        | will reflect the Follow-up date of the Activity.                     |          |
| 8) Last Update         | Read Unity: Automatically generated by the system, Last              |          |
|                        | <b>Update</b> provides the date that the activity was last modified. |          |
| 9) Last Update By      | Read Only: Automatically generated by the system, Last               |          |
|                        | <b>Update By</b> provides the name of the last person to update      |          |
|                        | the activity.                                                        |          |

![](_page_13_Picture_0.jpeg)

| Data Quality                    | SOP Definition / Use                                                                                             | Required |
|---------------------------------|----------------------------------------------------------------------------------------------------|----------|
| <b>10)</b> Activity Description | The Activity Description describes actions taken on the Activity and when restricted is not viewable to viewers. | Yes      |
| 11) unrestrict                  | The unrestrict button is used to unrestrict an Activity                                                          |          |
| · ·                             | Description so that it may be viewed by a user with only a                                                       |          |
|                                 | view role.                                                                                                    |          |
| 12) File                        | Browse Click browse to use your operating system's                                                               |          |
|                                 | Choose File or File Upload dialog window to locate and select                                                    |          |
|                                 | the file you want to attach                                                                                      |          |
| 13) Description                 | Provide description of the document. Required only if a file is                                                  | Yes      |
|                                 | uploaded.                                                                                                    |          |
| 14) Add Activity                | Users should click the Add Activity button once all required                                                     |          |
|                                 | fields have been completed as the last step for creating an                                                      |          |
|                                 | Activity. Users should also click the save button after clicking                                                 |          |
|                                 | Add Activity.                                                                                                    |          |
| 15) Print (individual activity) | The print button can be used to print an activity to a PDF file.                                                 |          |
| 16) Delete (individual          | The delete button can be used to delete a saved activity.                                                        |          |
| activity)                       |                                                                                                    |          |
| 17) Sort By                     | The Sort By pulldown menu provides different ways that                                                           |          |
|                                 | saved activities can be ordered. The order selected will also                                                    |          |
|                                 | impact printing. The options are:                                                                                |          |
|                                 | 1. Activity Start Date, Activity Type                                                                            |          |
|                                 | 2. Last Update, Activity Type                                                                                    |          |
|                                 | 3. Last Update By, Last Update                                                                                   |          |
|                                 | 4. Activity Type, Last Update                                                                                    |          |
|                                 | 5. Location                                                                                                    |          |
|                                 | Display allows a user to select whether only Pending                                                             |          |
|                                 | Completed). The ention selected will also impact printing                                                        |          |
|                                 | The entions are:                                                                                                 |          |
|                                 |                                                                                                    |          |
|                                 | 2 Pending                                                                                                    |          |
| 19) Print (All or All Pending   | Users that click this print button will be able to print all                                                     |          |
| Activities)                     | activities to a PDF file.                                                                                        |          |

Use judgement in selecting the appropriate status and activity types. Activities require a start date in order be created and will require an end date when the negotiation record is completed. Complete all required Activity fields and then click the **add activity** button. The entered Activity will move from the *Add Activity* subpanel to the *Activities* subpanel.

![](_page_13_Picture_4.jpeg)

Note: Once the Activity moves from the *Add Activity* subpanel to the *Activities* subpanel, **print** and **delete** buttons for the Activity will become available.

![](_page_14_Picture_0.jpeg)

After adding the activity, click the 1) Save button or the 2) Negotiation tab to save changes to the negotiation record.

|                   | Negotiation                                          |
|-------------------|------------------------------------------------------|
| save reload close | 2                                                    |
| 1                 | <ul> <li>Document was successfully saved.</li> </ul> |

# E. Viewing Activities & Attachments

a. Activity/Location History subpanel

The Activity/Local History subpanel provides a non-editable historical listing of all saved activities, which can be exported to Excel.

| • hide Activity/Location History |                         |          |            |            |                    |                                    |                                  |                                 |
|----------------------------------|-------------------------|----------|------------|------------|--------------------|------------------------------------|----------------------------------|---------------------------------|
| History Line<br>1 #              | Activity Type 2         | Location | Start Date | End Date   | Activity<br>Days 6 | Effective Location Start<br>Date 7 | Effective Location End<br>Date 8 | Location<br>Days <mark>9</mark> |
| 1                                | Contract<br>Negotiation | IBC      | 05/11/2015 | 05/12/2015 | 1                  | 05/11/2015                         | 05/12/2015                       | 1                               |
| 2                                | Under Review            | IBC      | 05/11/2015 | 05/15/2015 | 4                  | 05/13/2015                         | 05/15/2015                       | 2                               |
| 3                                | Contract<br>Negotiation | IBC      | 05/29/2015 | 05/29/2015 | o                  | 05/29/2015                         | 05/29/2015                       | o                               |
| 4                                | Under Review            | OSP      | 05/06/2015 | 05/08/2015 | 2                  | 05/06/2015                         | 05/08/2015                       | 2                               |

| Data Quali | ity                    | SOP Definition / Use                                          |
|------------|------------------------|---------------------------------------------------------------|
| 1) History | y Line #               | Historical order of entered activity.                         |
| 2) Activit | у Туре                 | The description label for the type of activity.               |
| 3) Locatio | on                     | The location for the logged activity.                         |
| 4) Start D | Date                   | The activity start date.                                      |
| 5) End Da  | ate                    | The activity end date.                                        |
| 6) Activit | y Days                 | The number of days that an activity has been in progress,     |
|            |                        | determined by calculating the difference between the activity |
|            |                        | start and end dates.                                          |
| 7) Effecti | ve Location Start Date | This field should be ignored.                                 |
| 8) Effecti | ve Location End Date   | This field should be ignored.                                 |
| 9) Locatio | on Days                | This field should be ignored.                                 |

Export options: CSV | spreadsheet | XML

![](_page_15_Picture_0.jpeg)

b. All Attachments subpanel

The All Attachments subpanel provides a non-editable listing of all attachments uploaded to the an activity.

| ► hide All Attachments    |                                                                          |  |  |
|---------------------------|--------------------------------------------------------------------------|--|--|
| Sort By: select           | 1                                                                        |  |  |
| Activity Start Date 2     | File 3 Attachment Description 4 Location 5 Activity Type 6               |  |  |
| 1 05/08/2015              | 388 Test Plan.xlsx test plan for next release Sponsor Revised Document   |  |  |
| Data Quality              | SOP Definition / Use                                                     |  |  |
| 1) Sort By                | The Sort By pulldown menu provides different ways that saved             |  |  |
|                           | attachments can be ordered. The options are:                             |  |  |
|                           | 1. Activity Start Date                                                   |  |  |
|                           | 2. File                                                                  |  |  |
|                           | 3. Attachment Description                                                |  |  |
|                           | 4. Location                                                              |  |  |
|                           | 5. Activity Type                                                         |  |  |
| 2) Activity Start Date    | The Activity Start Date for the associated attachment.                   |  |  |
| 3) File                   | The file name of the attachment.                                         |  |  |
| 4) Attachment Description | The attachment description for the attached file.                        |  |  |
| 5) Location               | The location of an attachment on a specific activity.                    |  |  |
| 6) Activity Type          | The activity type for a specific activity for the associated attachment. |  |  |

![](_page_15_Picture_5.jpeg)

#### **KCRM Document Action Command Buttons Definitions**

- Save Allows the initiator of a document to save their work and close the document. The document may be retrieved from the initiator's Action List for completion and routing at a later time.
- Reload Refreshes the budget and displays the most recently saved information. Changes which are made but not saved prior to reloading a page are not maintained.
- **Close** Signifies that you wish to exit the document. The system displays a message asking if you want to save the document before closing. No changes to Action Requests, Route Logs or document status occur as a result of a Close action. If you initiate a document and close it without saving, it is the same as canceling that document.